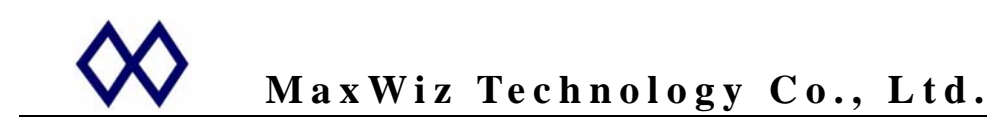

## WizPro100 系列 Flash MCU 编程器 USB 驱动的安装说明

## <u>版本 1.0</u>

1. 将设备连到电脑的任一 USB 端口上,此时电脑屏幕上会出现如下的找到新硬件对话窗口:

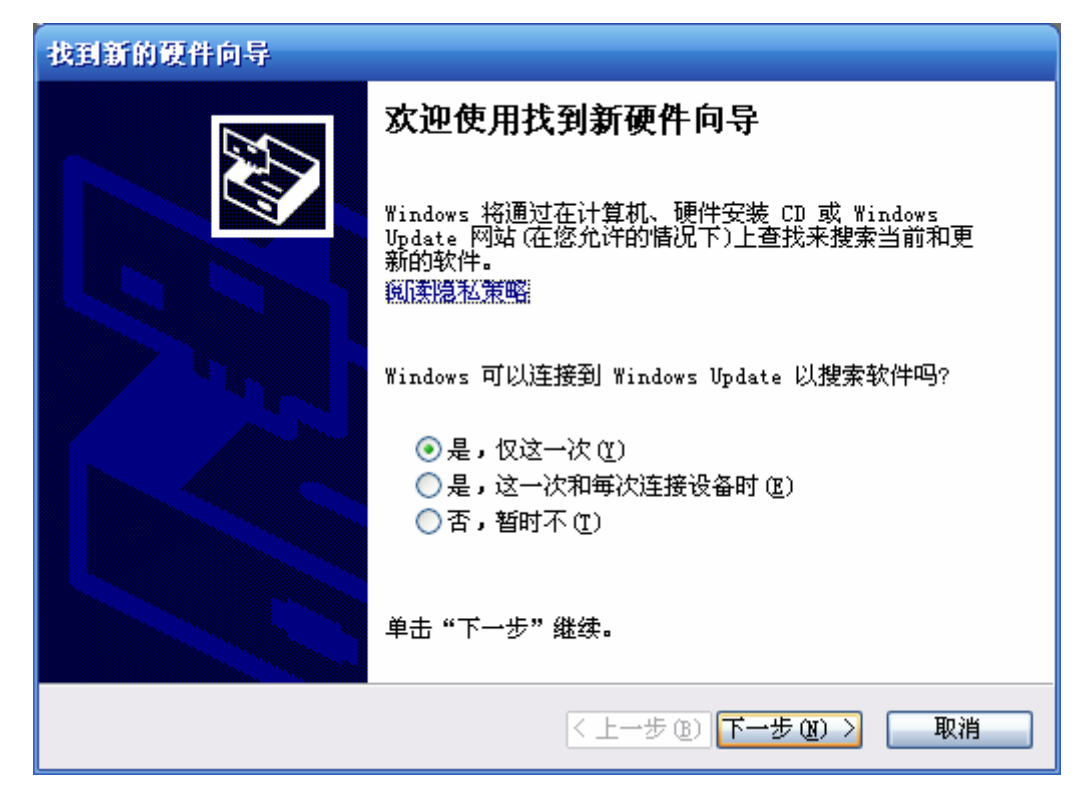

2. 请选择"是,仅这一次(Y)"并单击"下一步",此时电脑屏幕会出现如下窗口:

| 找到新的硬件向导 |                                                                   |
|----------|-------------------------------------------------------------------|
|          | 这个向导帮助您安装软件:<br>FT232R USB VART                                   |
|          | 您期望向导做什么?<br>○ 自动安装软件(推荐)(I)<br>● 从列表或指定位置安装(高级)(S) 要继续,请单击"下一步"。 |
|          | < 上一步 (B) 下一步 (B) > 取消                                            |

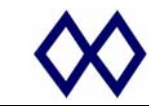

3. 请选择"从列表或指定位置安装(高级)(S)"并单击"下一步",则电脑屏幕将出现如下窗口:

| 找到新的硬件向导                                                                                                    |
|----------------------------------------------------------------------------------------------------|
| 请选择您的搜索和安装选項。                                                                                                    |
| <ul> <li>● 在这些位置上搜索最佳驱动程序(S)。</li> <li>使用下列的复选框限制或扩展默认搜索,包括本机路径和可移动媒体。会安装找到的最佳驱动程序。</li> <li>● 搜索可移动媒体(软盘、CD-ROM)(M)</li> <li>● 在搜索中包括这个位置(D):</li> <li>图:\USB_Driver\DrvVCP-Win2KXP</li> <li>● 浏览(B)</li> <li>● 不要搜索。我要自己选择要安装的驱动程序(D)。</li> <li>选择这个选项以便从列表中选择设备驱动程序。Windows 不能保证您所选择的驱动程序与您的硬件最匹配。</li> </ul> |
| < 上一步 (B) 下一步 (U) > 取消                                                                                                    |

4. 按上图示,按"**浏览**"按钮,选择正确的驱动程序位置,并单击"**下一步**",系统将自动安装相 应的驱动程序并显示如下信息窗口:

| 找到新的硬件向导 |                      |  |  |
|----------|----------------------|--|--|
|          | 完成找到新硬件向导            |  |  |
|          | 该向导已经完成了下列设备的软件安装:   |  |  |
|          | USB Serial Converter |  |  |
|          | 要关闭向导,请单击"完成"。       |  |  |
|          | < 上一步 (B) 完成 取消      |  |  |

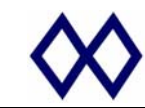

5. 请单击"完成",则电脑屏幕会再次出现如下的找到新硬件的对话窗口:

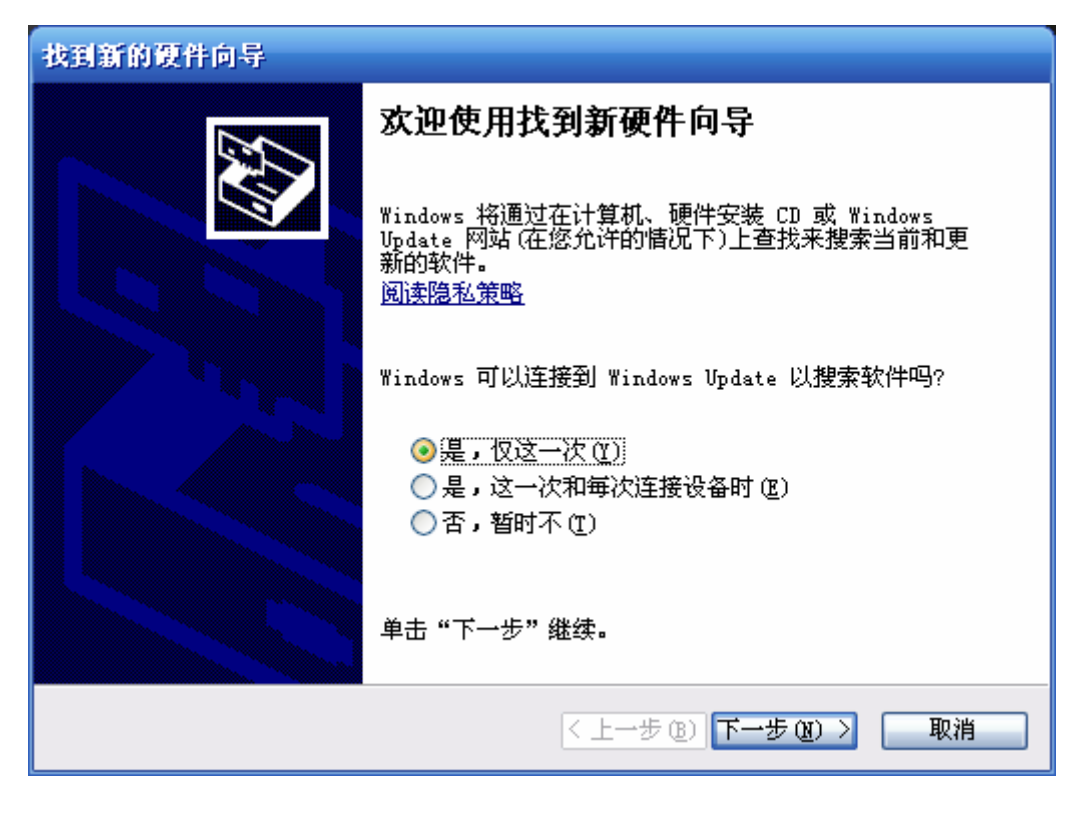

6. 选择"是,仅这一次(Y)"并单击"下一步",此时会出现如下的对话窗口:

| 找到新的硬件向导 |                                                                    |
|----------|--------------------------------------------------------------------|
|          |                                                                    |
|          | 这个向导帮助您安装软件:                                                       |
|          | USB Serial Port                                                    |
|          | 如果您的硬件带有安装 CD 或软盘,请现在将<br>其插入。                                     |
|          | 您期望向导做什么?                                                          |
|          | <ul> <li>○ 自动安装软件(推荐)(I)</li> <li>● (从列表或指定位置安装(高级)(S))</li> </ul> |
|          | 要继续,请单击"下一步"。                                                      |
|          | < 上一步 (8) 下一步 (8) > 取消                                             |

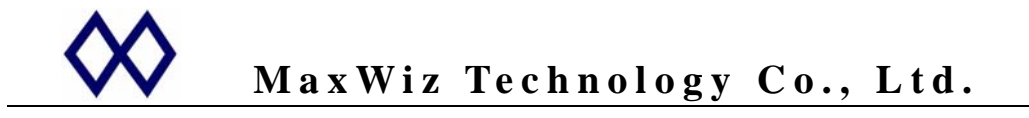

7. 请选择"从列表或指定位置安装(高级)(S)"并单击"下一步",则屏幕显示如下:

| 找到新的硬件向导                                                                                                    |  |  |
|----------------------------------------------------------------------------------------------------|--|--|
| 请选择您的搜索和安装选项。                                                                                                    |  |  |
| <ul> <li>● 茬这些位置上搜索最佳驱动程序(S)。</li> <li>使用下列的复选框限制或扩展默认搜索,包括本机路径和可移动媒体。会安装找到的最佳驱动程序。</li> <li>● 搜索可移动媒体(软盘、CD-ROM)(M)</li> <li>● 在搜索中包括这个位置(D):</li> <li>E:\USB_Driver\DrvVCP-Win2KXP</li> <li>● 浏览(E)</li> <li>① 不要搜索。我要自己选择要安装的驱动程序(D)。</li> <li>选择这个选项以便从列表中选择设备驱动程序。Windows 不能保证您所选择的驱动程序与您的硬件最匹配。</li> </ul> |  |  |
| < 上一步 (B) 下一步 (B) > 取消                                                                                                    |  |  |

8. 按"**浏览**"按钮,选择正确的驱动程序位置,并单击"**下一步**",系统将自动安装相应的驱动程 序并显示如下对话窗口:

| 找到新的硬件向导 |                    |  |
|----------|--------------------|--|
|          | 完成找到新硬件向导          |  |
|          | 该向导已经完成了下列设备的软件安装: |  |
|          | USB Serial Port    |  |
|          | 要关闭向导,请单击"完成"。     |  |
|          | < 上一步 (B) 完成 取消    |  |

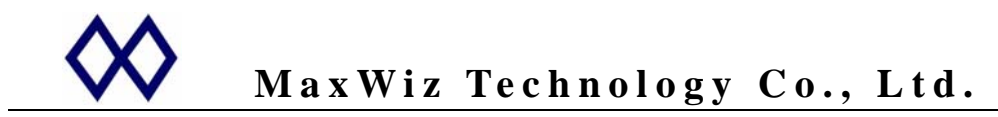

- 9. 请单击"完成",则系统完成驱动程序的安装,此时设备可用;
- 10. 说明:该 USB 为虚拟串口设备,安装完成后会在设备一栏看到一个串口,正常情况下,其会在 原有的基础上增加一个,例如,若本机原来已有 2 个串口,则该设备会增加一个 "COM3", 若原来没有设备,则会增加一个串口 "COM1",若一台电脑有使用多个烧写器,则每一个烧写 器会建立一个独立的串口,并以次增加;因此,但完成上述的安装后立即启动烧写器的 PC 应 用程序,则最大编号的一个串口即是该设备的对应串口;如下所示:
- 1. 启动烧写 PC 应用程序的串口选择对话窗口(该机原来已有3个串口),如下图示

| 🎇 Open COI Port |       |
|-----------------|-------|
| 请选择串口:          |       |
| COM1            | •     |
|                 |       |
| <u> </u>        | ✓ Yes |

2. 选择下拉菜单来选择设备所对应的 COM 口,此处为 "COM4"。

| 🏭 Open COI Port | 🛛 🔀 |
|-----------------|-----|
| 请选择串口:          |     |
| COM1            | -   |
| COM1            |     |
| COM3            |     |
|                 | Yes |
|                 |     |

3. 选择数字最大的一个 COM 口 (COM4),并按 Yes 按钮继续,这时编程器会发出哔的 一声,同时应用程序进入主对话窗口,并显示相应的设备的名称合版本信息;否则,系统会显示"未 发现设备",若设备已经连接,则有可能为串口选择不对,需要重新选择串口并查找设备;具体操作 见相应的应用程序手册;